# ManoMano Multi Account Integration For Prestashop

by CedCommerce Products Documentation

| 1. Overview                                               | . 3 |
|-----------------------------------------------------------|-----|
| 2. ManoMano Prestashop Integration Extension Installation | . 3 |
| 3. ManoMano Configuration Settings                        | . 5 |
| 4. Manage Accounts                                        | . 9 |
| 5. Manage ManoMano Profiles                               | 11  |
| 5.1. Add A New Profile                                    | 11  |
| 5.2. Edit the Existing Profile                            | 15  |
| 5.3. Delete A Profile                                     | 16  |
| 6. ManoMano Product Management                            | 17  |
| 6.1. Create and Update Selected Products                  | 18  |
| 6.2. Sync Inventory And Pricing                           | 19  |
| 7. ManoMano Order Management                              | 21  |
| 7.1. View ManoMano Orders                                 | 22  |
| 7.2. Ship ManoMano Orders                                 | 23  |
| 7.3. Accept/Reject ManoMano Orders                        | 25  |
| 7.4. ManoMano Failed Orders                               | 26  |
| 8. ManoMano Logs                                          | 28  |
|                                                           |     |

# 1. Overview

Founded in 2013, ManoMano is an online DIY marketplace that connects people directly to home improvement and gardening merchants. The business has 1.9 million customers across Europe and has 1.2 million products listed on its platform. It sells everything from sheds to cleaning tools.

The company operates in six countries across Europe including the UK, where it launched 18 months ago. It has racked up sales of £9 million in Britain since then. This online DIY marketplace has also raised €60 million (£54.6 million) to fuel expansion across Europe, with Britain being one of the top markets in its sights.

**ManoMano Multi Account Integration for Prestashop** is an API integration that helps Prestashop store owners to sell their products on ManoMano and also to synchronize inventory, price, and other product details for product creation and management using multiple accounts between Prestashop store and ManoMano marketplace. After the installation, the merchant can create ManoMano categories and the dependent attributes on the Prestashop store.

### Key Features of Amazon Integration Extension by CedCommerce:

- **Profile Based Product Upload**: Admin can create a profile and map the category and attributes to Prestashop store category and attributes. Then, after assigning the product to the profile can easily upload the product to ManoMano.
- **Support multiple Accounts easily** Start managing your eCommerce business and sell using multiple ManoMano accounts, all at a single place.
- **Product Category Mapping:** Follows many-to-one category mapping philosophy. Enables the admin to map many categories of the Prestashop stores to the single category of ManoMano.
- Synchronized Inventory and Profile Based Pricing: Auto synchronization of the inventory at regular intervals and product listings along with all the details is established between Prestashop store and ManoMano.com. Profile-based price increase or decrease.
- Easy Order Import: Easy import of orders from ManoMano marketplace to Prestashop panel.
- New Order Notifications: Whenever a new order is fetched from ManoMano.com, the admin receives a notification.
- **Rejected products notification:** If any product containing some invalid details is rejected, then its information is fetched from the auto synchronization request along with the error due to which it is rejected.
- Creation of Prestashop Orders: Newly placed orders on ManoMano.com are automatically created in the Prestashop store as well with all the required details as on ManoMano.com.
- Crons: Cron job automates the process for Inventory, Price, and Order management.

## 2. ManoMano Prestashop Integration Extension Installation

### To install the extension:

- Go to the Prestashop Admin panel.
- On the left navigation bar, point cursor to the **Modules and Services**. The menu appears as shown in the following figure:

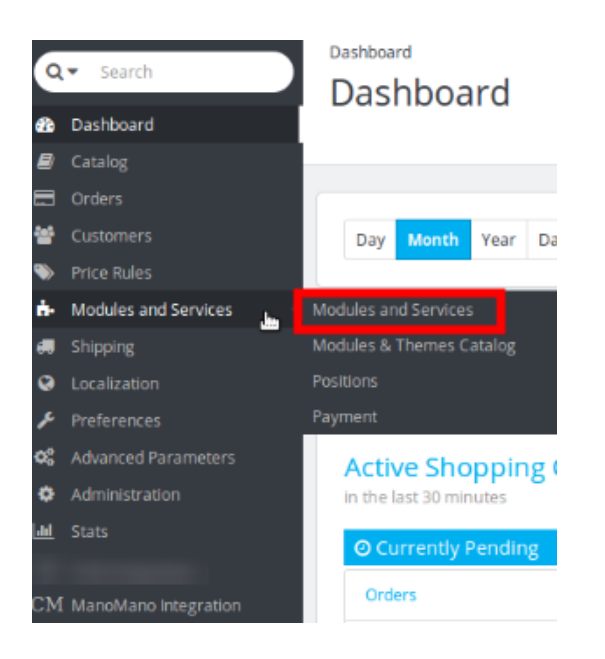

• You need to click the **Modules and Services** menu, and you will come across a page like shown below.

| Lis | les and Services<br>t of modules                                                                                                    |                                                                                                    |                                             | Dupdate all Add a new module ep |
|-----|----------------------------------------------------------------------------------------------------|----------------------------------------------------------------------------------------------------|---------------------------------------------|---------------------------------|
| 0   | There are 2 warnings<br>Bank wire: Account owner and account details must be<br>Payment by check: The "Pay to the order of" and "Addre | configured before using this module.<br>ess" fields must be configured before using this mod               | ule.                                        | ×                               |
|     | Ad                                                                                                    | ddons membership provides access to all our l<br>Once connected, your new modules will be autor<br>SIGN UP | YrestaShop modules.<br>natically installed. |                                 |
| ń   | , Installed Modules                                                                                                    | Uisabled Modules                                                                                           | C Modules to upd<br>2                       | date 😅                          |
| 8   | An upgrade is available for some of your modules!<br>• Newsletter block<br>• Theme configurator                                        |                                                                                                    |                                             |                                 |

- Now click on the Add a new module as shown in the image above.
- In doing so, the page opens a section like shown in the image below:

| ADD A NEW MODULE                                                                      |                      |               |  |  |  |  |
|---------------------------------------------------------------------------------------|----------------------|---------------|--|--|--|--|
| P The module must either be a Zip file (zip) or a tarball file (.tar, .tar.gz, .tgz). |                      |               |  |  |  |  |
| Module file                                                                           |                      | Choose a file |  |  |  |  |
|                                                                                       | ± Upload this module |               |  |  |  |  |
|                                                                                       |                      |               |  |  |  |  |

- Now choose the package file of ManoMano Multi-Account marketplace from your system by clicking **Choose a file.**
- Once selected, click on the Upload this module button.
- On the same page, scroll down and in the Modules list, search for ManoMano and it will be listed on the right side like shown in the image below. You have to click on the **Install** button as shown in the image below:

| ≣ | ≡ MODULES LIST            |     |                           |                                     |                            |                              |             |             |
|---|---------------------------|-----|---------------------------|-------------------------------------|----------------------------|------------------------------|-------------|-------------|
|   | <b>Q</b> manomano         |     | Filter by In:             | nstalled & Not Installed            | Enabled & Disabled         | Authors                      | All authors | ×           |
|   | Favorites                 | 0   |                           | Administration<br>ManoMano Integrat | ion v0.0.1 - by CedComm    | ierce                        |             | Ŧ Install 🔻 |
|   | All                       | 239 |                           | Allow merchants to integ            | grate their Prestashop sho | p with ManoMano marketplace. |             |             |
|   | Administration            | 27  | bulk actions <del>-</del> | •                                   |                            |                              |             |             |
|   | Advertising and Marketing | 11  |                           |                                     |                            |                              |             |             |

• On clicking the **Install** button, you can see a message like shown below, on the same page, asking you if you wanted to proceed with the installation. You need to click on **Proceed with the installation**.

| Importai | nt Notice                                                                                                    |                                                            |                                                                                                    | ^ |  |  |  |  |
|----------|----------------------------------------------------------------------------------------------------|------------------------------------------------------------|----------------------------------------------------------------------------------------------------|---|--|--|--|--|
| 0        | Do you want to install this module that could not be verified by PrestaShop?<br>This generally happens when the module isn't distributed through our official marketplace, PrestaShop Addons - or when your server failed to communicate with PrestaShop Addons. |                                                            |                                                                                                    |   |  |  |  |  |
|          | Module     ManoMano Integration       Author     CedCommerce                                                                                                    |                                                            |                                                                                                    |   |  |  |  |  |
|          |                                                                                                    |                                                            | Proceed with the installation Back to modules list                                                                                                    |   |  |  |  |  |
| 0        | Since you may no<br>functionalities. W                                                                                                    | ot have downloaded this n<br>Ve advise you to install it o | nodule from PrestaShop Addons, we cannot assert that the module is not adding some undisclosed<br>nly if you trust the source of the content. <b>What's the risk?</b> |   |  |  |  |  |
|          |                                                                                                    |                                                            |                                                                                                    |   |  |  |  |  |

• On clicking it, the module will be installed and you will be navigated to the **Configuration** page for further steps to be taken, which will be discussed in the next segment.

# 3. ManoMano Configuration Settings

Once the module gets successfully installed, you get navigated to the Configuration page of ManoMano multiaccount which looks like:

| Modules / cedmanomano /  Configure ManoMano Integration |                                                       |                                                                                 | G<br>Back | Translate       | Check update | <b>औ</b> anage hooks |
|---------------------------------------------------------|-------------------------------------------------------|---------------------------------------------------------------------------------|-----------|-----------------|--------------|----------------------|
| ✿g general settings                                     |                                                       |                                                                                 |           |                 |              |                      |
| Enable                                                  | YES NO                                                |                                                                                 |           |                 |              |                      |
| Debug Mode                                              | YES NO                                                |                                                                                 |           |                 |              |                      |
|                                                         |                                                       |                                                                                 |           |                 |              |                      |
| Auto Sync Inventory and Price By Cron                   | VES NO                                                |                                                                                 |           |                 |              |                      |
| Add Sync inventory and thice by croin                   | If enable then QUANTITY and PRICE will                | be automatically SYNCHRONIZED By Cron.                                          |           |                 |              |                      |
| Update Inventory/Price on Product Edit.                 | YES NO                                                | fand uikan wuu addi nanadwat in stana                                           |           |                 |              |                      |
|                                                         |                                                       | eea when you ear product in store .                                             |           |                 |              |                      |
| Remove Product when deleted in Prestashop.              | Remove product from product feed whe                  | en you delete product in store .                                                |           |                 |              |                      |
|                                                         |                                                       |                                                                                 |           |                 |              |                      |
| ✿\$ ORDER SETTINGS                                      |                                                       |                                                                                 |           |                 |              |                      |
| Auto Acknowledge ManoMano Orders                        | YES NO                                                | nowledged automatically at ManoMano.                                            |           |                 |              |                      |
| Auto Reject Failed ManoMano Orders                      | YES NO                                                |                                                                                 |           |                 |              |                      |
|                                                         | If enable the failed order will be rejected           | d automatically at ManoMano.                                                    |           |                 |              |                      |
| ORDER EMAIL                                             | abc@gmail.com Email to create order on store which ar | e imported from ManoMano.                                                       |           |                 |              |                      |
| CUSTOMER ID                                             |                                                       |                                                                                 |           |                 |              |                      |
|                                                         | Default Customer Id used to create Mar                | noMano orders in Prestashop store.                                              |           |                 |              |                      |
| Order status when Import                                | Awaiting check payment                                | imported from ManoMano                                                          |           |                 |              |                      |
| Order status when Assented                              | Auxiting check payment                                | importeu from munomano.                                                         |           |                 |              |                      |
| order status when Accepted                              | Initial Order Status to be Set on Orders              | accepted at ManoMano.                                                           |           |                 |              |                      |
| Order status when cancelled at ManoMano                 | Awaiting check payment                                |                                                                                 |           |                 |              |                      |
|                                                         | Status to be set on Orders in Prestasho               | o Store when Rejected at manoMano                                               |           |                 |              |                      |
| Order status when Shipped                               | Awaiting check payment                                | o Store when Shipped at manoMano                                                |           |                 |              |                      |
| Order Carrier                                           | 0                                                     |                                                                                 |           |                 |              |                      |
|                                                         | Default Carrier used to created ManoM                 | ano Orders in Prestashop.                                                       |           |                 |              |                      |
| Order Payment Method                                    | ManoMano                                              | ed ManoMano Orders in Prestashop.                                               |           |                 |              |                      |
|                                                         |                                                       |                                                                                 |           |                 |              |                      |
| i CRON INFO                                             |                                                       |                                                                                 |           |                 |              |                      |
| * Cron Secure Key                                       | 123                                                   |                                                                                 |           |                 |              |                      |
|                                                         | This cron secure key need to set in the p             | parameters of following cron urls                                               |           |                 |              |                      |
| Wish Cron Urls                                          | Cron Name                                             | Cron Url                                                                        |           | Recomme<br>Time | nded         |                      |
|                                                         | Order Import                                          | Hg. 715, 18. 275 percent optimization all annual fectories of<br>accessing 10.  |           | PER 1 HOU       | R            |                      |
|                                                         | Sync Inventory Price in<br>ManoMano Feed              | Ng, 175, 18, 175 percent generation of a service spectration<br>Reveals \$27.00 |           | ONCE A DA       | Y            |                      |
|                                                         |                                                       |                                                                                 |           |                 |              |                      |
|                                                         |                                                       |                                                                                 |           |                 |              | Save                 |

You can now proceed with the settings one by one:

### General Settings:

The general settings section appear as:

| © GENERAL SETTINGS |         |    |
|--------------------|---------|----|
| Er                 | ole YES | NO |
| Debug N            | de YES  | NO |
|                    |         |    |

- Select Yes in the Enable part so that your module gets enabled.
- Select **Yes** in the **Debug Mode** if you want to enable the Debug Mode. By enabling this the data logging begins.

### **Products Settings:**

The product setting section appears as:

| C PRODUCT SETTINGS                         |                                                                                         |
|--------------------------------------------|-----------------------------------------------------------------------------------------|
| Auto Sync Inventory and Price By Cron      | YES NO<br>If enable then QUANTITY and PRICE will be automatically SYNCHRONIZED By Cron. |
| Update Inventory/Price on Product Edit.    | YES NO<br>Update inventory and price in product feed when you edit product in store .   |
| Remove Product When deleted in Prestashop. | YES NO<br>Remove product from product feed when you delete product in store .           |
|                                            |                                                                                         |

- Auto Sync Inventory and Price By Cron, select Yes or No in accordance with your needs. If you select yes, the Inventory and Price will be synchronized between Prestashop and ManoMano.
- In **Update Inventory/Price on Product Edit**, select **Yes** or **No** in accordance with your needs. If you select yes, the Inventory and Price will be updated in product feed when you edit the products in store.
- In **Remove Product When deleted in Prestashop,** select **Yes** or **No** in accordance with your needs. If you select yes, then on the deletion of the product on Prestashop store, it also gets removed from the product feed.

**Order Settings:** 

### The order setting section expands as:

| S ORDER SETTINGS                        |                                                                                        |
|-----------------------------------------|----------------------------------------------------------------------------------------|
| Auto Acknowledge ManoMano Orders        | YES NO<br>If enable the imported order will be acknowledged automatically at ManoMano. |
| Auto Reject Failed ManoMano Orders      | YES NO<br>If enable the failed order will be rejected automatically at ManoMano.       |
| ORDER EMAIL                             | abc@gmail.com       Email to create order on store which are imported from ManoMano.   |
| CUSTOMER ID                             | 2       Default Customer Id used to create ManoMano orders in Prestashop store.        |
| Order status when Import                | Awaiting check payment                                                                 |
| Order status when Accepted              | Awaiting check payment                                                                 |
| Order status when cancelled at ManoMano | Awaiting check payment                                                                 |
| Order status when Shipped               | Awaiting check payment                                                                 |
| Order Carrier                           | 0  Tefault Carrier used to created ManoMano Orders in Prestashop.                      |
| Order Payment Method                    | ManoMano        Default Payment Method used to created ManoMano Orders in Prestashop.  |

- Select Yes in Auto Acknowledge ManoMano Orders if you want to automatically acknowledge the imported products, at ManoMano.
- In Auto Reject Failed ManoMano Order, select Yes if you want the failed orders to be automatically rejected at ManoMano.
- In the **ORDER EMAIL**, enter the email id which will be used to create orders in Prestashop, which are imported from ManoMano.
- In the **CUSTOMER ID**, enter the existing customer ID which will be used to create orders in Prestashop which are imported from ManoMano. If ID is not entered, a new customer will be created with the email id mentioned in the order for those particular order(s), in Prestashop.
- In the **Order status when Import**, select the order status of the products which get imported form ManoMano.
- In the **Order status when Accepted**, select the order status of the products which get accepted form your ManoMano seller panel.
- In the **Order status when canceled at ManoMano**, select the status to appear when the order has been canceled on ManoMano.
- In the **Order status when shipped**, select the order status to appear when the order has been shipped.
- In the Order Carrier, select the order carrier set for particular orders while importing the ManoMano order.

• In the **Order Payment Method**, select the order payment method set for each order while importing the ManoMano order.

### Cron Settings:

The cron setting section appears as:

| i CRON INFO       |                                           |                                                                                         |                     |      |
|-------------------|-------------------------------------------|-----------------------------------------------------------------------------------------|---------------------|------|
| * Cron Secure Key | This cron secure key need to set in the p | parameters of following cron urls                                                       |                     |      |
| Wish Cron Urls    | Cron Name                                 | Cron Url                                                                                | Recommended<br>Time |      |
|                   | Order Import                              | High Vill, 1997. J. Vilgenstaalingshould de radhueser and Netherland<br>anothe App. 103 | PER 1 HOUR          |      |
|                   | Sync Inventory Price in<br>ManoMano Feed  |                                                                                         | ONCE A DAY          |      |
|                   |                                           |                                                                                         |                     | Save |

- Enter the Cron Secure Key which will be provided by us once your store setup is complete.
- Below are all the running crons which are mentioned with their time interval of running.

### 4. Manage Accounts

### To Manage Accounts:

- · Go to Prestashop Admin Panel
- On the left navigation bar, place the cursor on ManoMano Integration and you will see it getting expanded as below:

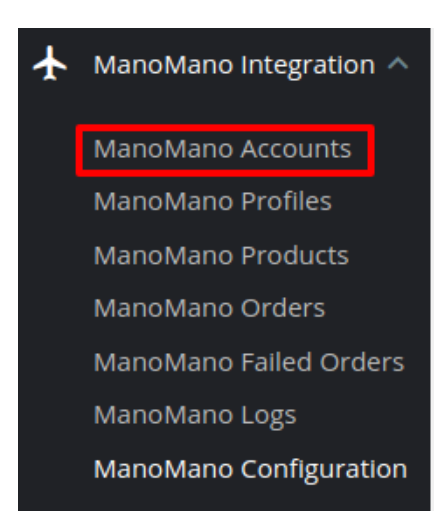

- Click on Manage Accounts
- The ManoMano Accounts Page opens up as:

| Mar | ano    | o Integration 7<br>OMano | ManoMano Accounts |                  |                  |        | A       | dd New Account  | <b>?</b><br>Help |
|-----|--------|--------------------------|-------------------|------------------|------------------|--------|---------|-----------------|------------------|
| M   | ANOMAI | NO ACCOUNTS              | 3                 |                  |                  |        |         | 02>             |                  |
|     |        | ID 🔻 🔺                   | Account Name 🔻 🔺  | Account Code 💌 🔺 | Account Mode 💌 🔺 | Status | Default |                 |                  |
|     |        |                          |                   |                  | - •              | - •    | - •     | <b>Q</b> Search |                  |
|     |        | 1                        | acc678            | 678              | Sandbox          | ~      | ×       | 🖋 Edit 🔍        |                  |
|     |        | 2                        | pooja456          | 456              | Sandbox          | ×      | ×       | 🖋 Edit 🛛 🔻      |                  |
|     |        | 3                        | neha123           | 123              | Sandbox          | ×      | ×       | 🖋 Edit 🛛 🔻      |                  |

- All the accounts are listed on this page.
- To add a new account, click on the Add New Account Button as shown:

| ManoMano Integration / ManoMano Accounts |                 |      |
|------------------------------------------|-----------------|------|
| ManoMano Accounts                        | •               | 8    |
|                                          | Add New Account | Help |

• A new page opens up as shown below:

| ManoMano Integration / ManoMano Accounts |                                                                                                    | G<br>Back To List Help |
|------------------------------------------|----------------------------------------------------------------------------------------------------|------------------------|
| ACCOUNT INFO                             |                                                                                                    |                        |
| * Mode                                   | Sandbox •                                                                                              |                        |
| * Account Name                           | Hodor                                                                                                  |                        |
| * Account Code                           | W1nterfe11<br>Unique Code For Account To Be Used In Feed Url. No Spaces Or Special Characters Allowed! |                        |
| Status                                   | ENABLE DISABLE                                                                                         |                        |
| * ManoMano User Name                     | Sam                                                                                                    |                        |
| * ManoMano Password                      | 2001                                                                                                   |                        |
| Product Feed Url                         | ٩٥                                                                                                    | Сору                   |
|                                          |                                                                                                    |                        |
| X<br>Cancel                              |                                                                                                    | Save                   |

- In the **Mode** select Sandbox or Production as per required. It should be noted that as far as the mode is selected as sandbox, all the changes done in the Prestashop store will not be reflected on your ManoMano seller panel.
- Enter the Account Name in the next column.
- The **Account Code** must be entered next. It is just a unique code for an account to be used. No Spaces Or Special Characters Allowed!
  - In the Status select Enable to activate the account.

•

•

Enter the User Name of your ManoMano seller panel in the ManoMano User Name.

- Enter the ManoMano Password.
- The product feed is automatically generated and gets filled in the Product Feed URL section.
- Click on Save Button to save the account.

## 5. Manage ManoMano Profiles

Admin can create a new profile and assign the required products to the profile. While creating and editing the profile, admin can map the Prestashop attributes to the ManoMano attributes. These attributes are applicable to all the products that are assigned to the profile.

### Admin can do the following tasks:

- Add new profile
- Edit the existing profile
- Delete the profiles

## 5.1. Add A New Profile

### To add a new profile:

- Go to Prestashop Admin Panel
- On the left navigation bar, place the cursor on ManoMano Integration and you will see it getting expanded as below:

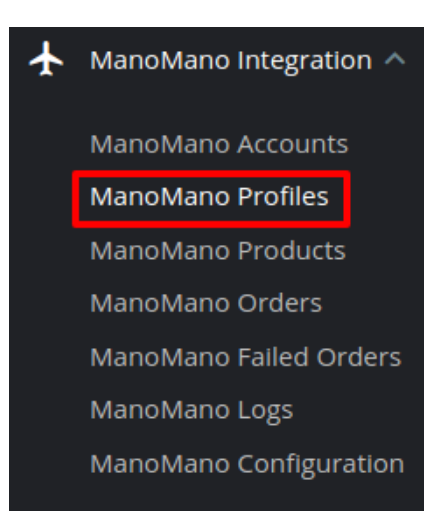

• Click on ManoMano Profile and you will be navigated to a page as shown below:

| Mar    | Add New Profile |              |        |          |
|--------|-----------------|--------------|--------|----------|
| MANOMA | NO PROFILES 1   |              |        | 022      |
| ID     | Profile Name    | Profile Code | Status |          |
| 1      | My Profile      | myProfile    | ×      | 🖋 Edit 💌 |
|        |                 |              |        |          |

• Click on Add New Profile, to add a profile. On clicking, you'll see the page as below:

| PROFILE INFO | チATTRIBUTE MAPPING の MANOMANO D | EFAULT VALUES 📕 MANOMANO SPECIFICS       |
|--------------|---------------------------------|------------------------------------------|
|              | * Profile Name                  |                                          |
|              | * ManoMano Account              |                                          |
|              | Status                          | ENABLE DISABLE                           |
|              | * Profile Categories            | Collapse All Expand All Check All search |
|              |                                 | 🔲 🖿 Home                                 |

- In the Profile Name, enter the name of the profile.
- In ManoMano Account, Choose the account from the drop-down menu.
- Select **Enable** as the status to enable the profile.
- In Profile Category, select the category for the profile by expanding the categories.
- Click on the **Save** button on the bottom right.

Now Click on Attribute Mapping adjacent to the Profile Info tab, and you'll come across a section as below:

| MANOMANO ATTRIBIITE STORE ATTRIBIITES |                  |   |  |  |  |
|---------------------------------------|------------------|---|--|--|--|
|                                       | STOLE AT MISCIES |   |  |  |  |
| *SKU                                  | Reference        | • |  |  |  |
| * Product Title                       |                  | • |  |  |  |
| * Description                         |                  | • |  |  |  |
| * EAN                                 |                  | • |  |  |  |
| * SKU Manufacturer                    |                  | • |  |  |  |
| * Product Price (Vat Inc.)            |                  | • |  |  |  |
| * Shipping Price (Vat Inc.)           |                  | • |  |  |  |
| * Quantity                            |                  | • |  |  |  |
| * Brand                               |                  | • |  |  |  |
| * Manufacturer                        |                  | • |  |  |  |
| Color                                 |                  | • |  |  |  |
| Size                                  |                  | • |  |  |  |
| Retail Price (Vat Inc)                |                  | • |  |  |  |
| * Product Vat Rate                    |                  | • |  |  |  |
| * Shipping Vat Rate                   |                  | • |  |  |  |
| Product Weight (kg)                   |                  | • |  |  |  |
|                                       |                  |   |  |  |  |
|                                       |                  |   |  |  |  |
|                                       |                  |   |  |  |  |
|                                       |                  |   |  |  |  |

#### NEW PROFILE

• Select the required options from store attributes column and map the attributes between ManoMano and Prestashop.

Now click on the **ManoMano Default Values** next to the **Attribute Mapping** and you will see the section as shown below:

Add New Profile Help

0

| Shipping Price (Vat Inc.) | Shipping Price (Vat Inc.)                                                        |
|---------------------------|----------------------------------------------------------------------------------|
|                           | Shipping price. Must follow agreement. Must include VAT.                         |
| Shipping Vat rate         | Shipping Vat rate                                                                |
|                           | Shipping Vat Rate. Do not include any specila character like % or anything.      |
| Manufacture Warranty Time | Manufacture Warranty Time                                                        |
|                           | One number only. Indicates the duration of the manufacturer's warranty in years. |
| Default Brand             | Default Brand                                                                    |
|                           | Default Product Brand which is to be used if Product has no Brand                |
| Default Manufacturer      | Default Manufacturer                                                             |
|                           | Default Product Manufacturer which is to be used if Product has no Brand         |
|                           |                                                                                  |
|                           |                                                                                  |

| ×      |   | E  |
|--------|---|----|
| Cancel | 4 | Sa |

- In the **Shipping Price**, enter the charge that you want to levy on the shipping of the product when the user buys it. It must follow agreement and include VAT.
- In Shipping Vat rate, enter the vat rate.
- In **Manufacture Warranty Time**, enter the number which should be single digit. It is to mention the duration of the manufacturer's warranty in year(s).
- In Default Brand, enter the default brand name which is to be used when the product has no brand name.
- In **Default Manufacturer**, enter the name which gets used when the product has no manufacturer.
- Save the actions you've taken by clicking on **Save** button in the bottom right of the page.
- Your profile gets created and you get navigated to the ManoMano profile page with a message of profile creation, as shown in the image below:

### ManoMano Profiles

| Profile created successfully |                  |        |                 |
|------------------------------|------------------|--------|-----------------|
| MANOMANO PROFILES 2          |                  |        | 022             |
| ID 🔹 Profile Name 💌          | Profile Code 💌 🔺 | Status |                 |
|                              |                  | •      | <b>Q</b> Search |
| 1 My Profile                 | myProfile        | *      | Sedit 👻         |
| 3 apparel                    | apparel          | *      | 🖋 Edit 🛛 💌      |
|                              |                  |        |                 |

# 5.2. Edit the Existing Profile

### To edit an existing profile:

- Go to Prestashop Admin Panel
- On the left navigation bar, place the cursor on ManoMano Integration and you will see it getting expanded as below:

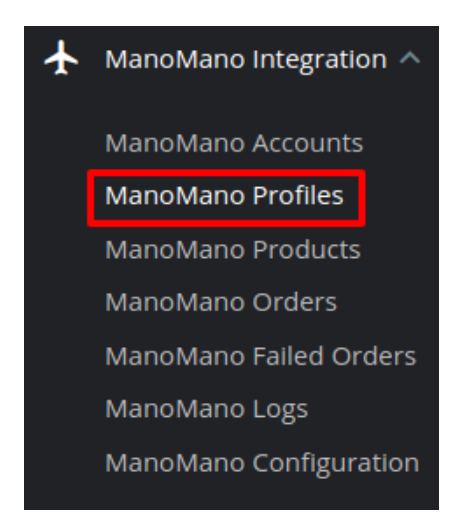

• Click on ManoMano Profile and a new page opens up as shown below:

| N | lan   | oMano Profiles |              |        | Add New Profile | <b>?</b><br>Help |
|---|-------|----------------|--------------|--------|-----------------|------------------|
| M | NOMAN | IO PROFILES 1  |              |        | 02>             |                  |
|   | ID    | Profile Name   | Profile Code | Status |                 |                  |
|   | 1     | My Profile     | myProfile    | ×      | Sedit 👻         | r                |

• To edit the profile, click on the Edit button adjacent to the profile in the last column. It has been shown in the red color in the image below:

| N  | 1an   | oMano Profiles |              |        | Add New Profile | <b>?</b><br>Help |
|----|-------|----------------|--------------|--------|-----------------|------------------|
| MA | NOMAN | IO PROFILES 1  |              |        | 03>             |                  |
|    | ID    | Profile Name   | Profile Code | Status |                 | -1               |
|    | 1     | My Profile     | myProfile    | ✓      | 🖋 Edit 🛛 🔻      | ·                |

• Once you click it, you can see the page as below:

| DIT PROFILE  |                             |                                           |
|--------------|-----------------------------|-------------------------------------------|
| PROFILE INFO | 🗲 ATTRIBUTE MAPPING 🛛 🖓 MAN | OMANO DEFAULT VALUES 📕 MANOMANO SPECIFICS |
|              | * Profile Name              |                                           |
|              | * ManoMano Account          | -                                         |
|              | Status                      | ENABLE DISABLE                            |
|              | * Profile Categories        | Collapse All Expand All search            |
|              |                             | Check All                                 |

- From here, you may edit the profile. In different sections of this page, the user may make changes in the existing profile.
- Once the changes are made, the seller needs to click on **Save** button. The changes will be saved and the profile will be edited successfully.

## 5.3. Delete A Profile

### To delete an existing profile:

- Go to Prestashop Admin Panel
- On the left navigation bar, place the cursor on ManoMano Integration and you will see it getting expanded as below:

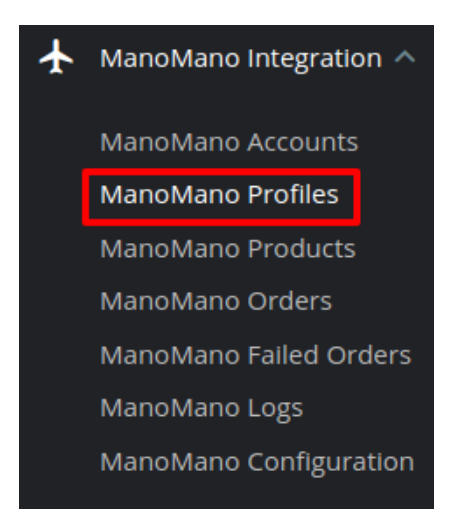

• Click on ManoMano Profile and you will see the page as shown below:

Add New Profile Help

0

| ManoMano Profiles   |                  |        | 00                   |
|---------------------|------------------|--------|----------------------|
|                     |                  |        | Add New Profile Help |
| MANOMANO PROFILES 2 |                  |        | 022                  |
| ID 🔹 Profile Name 🔽 | Profile Code 🔽 🔺 | Status |                      |
|                     |                  | · •    | <b>Q</b> Search      |
| 1 My Profile        | myProfile        | ~      | 🖋 Edit 🔻             |
| 4 test              | test             | ~      | Sedit 👻              |

• To delete the profile, click on the **Delete** button which appears when you click on the drop down button next to **Edit** button. It has been shown in the red color in the image below:

| ManoMano Profi      | les              |        | Add New Profile Help |
|---------------------|------------------|--------|----------------------|
|                     |                  |        |                      |
| MANOMANO PROFILES 2 |                  |        |                      |
| ID 🔹 Profile Name 🛰 | Profile Code 💌 📥 | Status |                      |
|                     |                  |        | <b>Q</b> Search      |
| 1 My Profile        | myProfile        | ×      | 🖋 Edit 🔻             |
| 4 test              | test             | ×      | 🖋 Edit 💌             |
|                     |                  |        | 🛍 Delete             |

- On clicking, the profile gets deleted.
- A message appears on the page as shown in the red box below:

### ManoMano Profiles

| 0  | Pro   | ofile 4 deleted successfully |              |        |          |
|----|-------|------------------------------|--------------|--------|----------|
| MA | NOMAN | IO PROFILES 1                |              |        |          |
|    | ID    | Profile Name                 | Profile Code | Status |          |
|    | 1     | My Profile                   | myProfile    | ×      | 🖋 Edit 🔻 |
|    |       |                              |              |        |          |

## 6. ManoMano Product Management

On this page, sellers may take the following actions:

- Upload/Update Selected Products
- Sync Inventory and Price

- Sync Product Status
- Enable Product at ManoMano
- Disable Product at ManoMano
- Add/ Update Multiple Shipping Prices

# 6.1. Create and Update Selected Products

### To Create/Update a product:

- Go to Prestashop Admin Panel
- On the left navigation bar, place the cursor on ManoMano Integration and you will see it getting expanded as below:

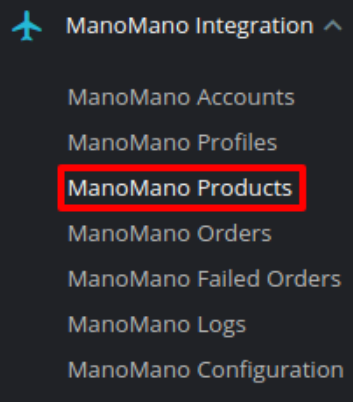

• Click on ManoMano Products and you will be navigated to a new page as shown below:

| Mano     | Mano Pr          | oducts | .5          |              |             |          | Bulk Upload | C<br>Update Stock | <b>?</b><br>Help |
|----------|------------------|--------|-------------|--------------|-------------|----------|-------------|-------------------|------------------|
| A MANOMA | NO PROFILE SELEC | TOR    |             |              |             |          |             |                   |                  |
| Curre    | nt Profile       |        | Select Mano | Mano Profile | •           |          |             |                   |                  |
| MANOMANO | ) PRODUCTS       |        |             |              |             |          |             |                   |                  |
| ID       | Profile          | Name   | Sku         | Category     | Final price | Quantity | Status      | Validity          |                  |

- First, select the profile for which you wish to update the products.
- You can select All if you wish to upload products in all the profiles.
- From here, you may select the product(s) and then you need to click on the **Bulk Actions** button on the bottom left of the page and you may see the options for actions, as shown below:

Ð

a

Clear Feed Download Feed Bulk Upload Update Stock Help

С

0

# ManoMano Products

| M |                           |          |           |
|---|---------------------------|----------|-----------|
|   | Coloctall                 | <u> </u> | Ni        |
|   | Select all                |          |           |
|   | 🗆 Unselect all            | 1        |           |
|   | <b>じ</b> Enable selection | 2        | Faded S   |
|   | Uisable selection         |          |           |
|   |                           | 2        | Printed S |
|   | ▲ Create/Update Selected  |          | Printed S |
|   | C Sync Inventory & Price  |          |           |
|   | Bulk actions 🔺            |          |           |

• Now click on the **Create/Update Selected.** You may see the success message as seen in the image below:

| 1     | : Feed Gen | erated successf | ully                           |         |                |             |            |        |              |                 |
|-------|------------|-----------------|--------------------------------|---------|----------------|-------------|------------|--------|--------------|-----------------|
| ANOMA | NO PRODUC  | TS 3            |                                |         |                |             |            |        | t            | 2 2 >_          |
|       | ID 🔻 🔺     | Profile 🔻 🔺     | Name 🔻 🔺                       | Sku 🔻 🔺 | Category 🔻 🔺   | Final price | Quantity 💌 | Status | Validity 🔻 🔺 |                 |
|       |            | . •             |                                |         |                |             |            |        |              | <b>Q</b> Search |
| ×     | 1          | My Profile      | Faded Short Sleeves<br>T-shirt | demo_1  | T-shirts       | \$16.51     | 100        | ×      | No Error     | <b>Q</b> View   |
|       | 5          | My Profile      | Printed Summer Dress           | demo_5  | Summer Dresses | \$30.51     | 1200       | ~      |              | Q View          |
|       | 6          | My Profile      | Printed Summer Dress           | demo_6  | Summer Dresses | \$30.50     | 900        | ~      |              | Q View          |

• You may also download feed by clicking on Download Feed on the top right of the page, and match it up with your product.

# 6.2. Sync Inventory And Pricing

### To Sync Inventory and Price

ManoMano Products

- Go to Prestashop Admin Panel
- On the left navigation bar, place the cursor on ManoMano Integration and you will see it getting expanded

as below:

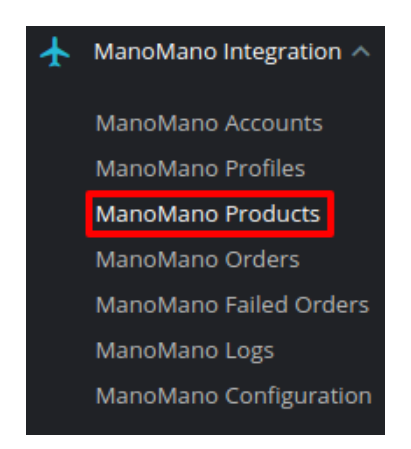

• Click on ManoMano Products and you will be navigated to a page as shown below:

| ManoMano In<br>Mano | Mano Pr           | oMano Product | ts          |              |             |          | Bulk Upload | C<br>Update Stock | <b>?</b><br>Help |
|---------------------|-------------------|---------------|-------------|--------------|-------------|----------|-------------|-------------------|------------------|
| A MANOMAN           | NO PROFILE SELECT | OR            |             |              |             |          |             |                   |                  |
| Currer              | nt Profile        |               | Select Mano | Mano Profile | •           |          |             |                   |                  |
| MANOMANO            | PRODUCTS 0        |               |             |              |             |          |             |                   |                  |
| ID                  | Profile           | Name          | Sku         | Category     | Final price | Quantity | Status      | Validity          |                  |

• From here, you may select the product(s) and then you need to click on the **Bulk Actions** button on the bottom left of the page and you may see the options for actions, as shown below:

6

Clear Feed Download Feed Bulk Upload Update Stock Help

С

0

# ManoMano Products

| М | ANOMANO PRODUCTS 3                              |   |           |
|---|-------------------------------------------------|---|-----------|
|   | ID 💌 🔺 Profile 💌                                |   | Ni        |
|   | Select all                                      |   |           |
|   | 🗆 Unselect all                                  | • |           |
|   | <b>ບ</b> Enable selection                       | 2 | Faded S   |
|   | Uisable selection                               | 2 | Printed S |
|   | ▲ Create/Update Selected Sync Inventory & Price | 2 | Printed S |
|   | Bulk actions                                    |   |           |

ManoMano Products

• Now click on sync Inventory and Price . You may see the success message here as shown in the image below:

| 1    | : Product q | uantity and price | e synced successfully          |         |                |             |          |        |              |                 |
|------|-------------|-------------------|--------------------------------|---------|----------------|-------------|----------|--------|--------------|-----------------|
| NOMA | NO PRODUC   | TS 3              |                                |         |                |             |          |        | t            |                 |
|      | ID 🔻 🔺      | Profile 🔻 🔺       | Name 🔽 🔺                       | Sku 🔻 🔺 | Category 🔻 🔺   | Final price | Quantity | Status | Validity 🔻 🔺 |                 |
|      |             | - •               |                                |         |                | - (         |          | - •    |              | <b>Q</b> Search |
| ×    | 1           | My Profile        | Faded Short Sleeves<br>T-shirt | demo_1  | T-shirts       | \$16.51     | 100      | ~      | No Error     | <b>Q</b> View   |
|      | 5           | My Profile        | Printed Summer Dress           | demo_5  | Summer Dresses | \$30.51     | 1200     | ~      |              | <b>€</b> View   |
|      | 6           | My Profile        | Printed Summer Dress           | demo_6  | Summer Dresses | \$30.50     | 900      | ~      |              | € View          |

# 7. ManoMano Order Management

The admin can manage the ManoMano orders from the Prestashop admin panel and may:

- View ManoMano orders
- Ship ManoMano orders
- Accept/Reject orders
- Viewing the failed orders

# 7.1. View ManoMano Orders

The admin can view all the order details fetched from ManoMano.com and Ship the orders on the basis of requirements.

### To view ManoMano Orders:

- Go to Prestashop Admin panel.
- On the left navigation bar, move the cursor over the **ManoMano Integration** menu. The menu appears as shown in the following figure:

| ¥ | ManoMano Integration 🔨 |
|---|------------------------|
|   | ManoMano Accounts      |
|   | ManoMano Profiles      |
|   | ManoMano Products      |
|   | ManoMano Orders        |
|   | ManoMano Failed Orders |
|   | ManoMano Logs          |
|   | ManoMano Configuration |

• Click on ManoMano Orders and you will see the page where you will be navigated as below:

| Ν  | lano   | Mano Orde         | rs        |          |           |         |          |                        |                     | <b>F</b> etch Orders | Help |
|----|--------|-------------------|-----------|----------|-----------|---------|----------|------------------------|---------------------|----------------------|------|
| MA | NOMANO | ORDERS 1          |           |          |           |         |          |                        |                     |                      |      |
|    | ID     | ManoMano Order ID | Reference | Delivery | Customer  | Total   | Payment  | Status                 | Date                |                      |      |
|    | 11     | M121100000004     | DOVITBRPA | France   | J. Accard | \$25.30 | bankwire | Awaiting check payment | 05/14/2018 07:21:00 | € View               | r    |
|    |        |                   |           |          |           |         |          |                        |                     |                      |      |

• Click on **View** button in the last column, adjacent to the order. You will be able to see the order as shown below:

Help

#### ManoMano Integration / ManoMano Orders

### Order DOVITBRPA

| ORDER INFO                                              |                                                                    | 🚢 SHIPPING INFO             |                       |                                                                               |                                                                             |                                                                                        |  |  |
|---------------------------------------------------------|--------------------------------------------------------------------|-----------------------------|-----------------------|-------------------------------------------------------------------------------|-----------------------------------------------------------------------------|----------------------------------------------------------------------------------------|--|--|
| ManoMano or<br>Prestashop or<br>Order dat<br>Order stat | der ID : M1211000<br>der ID : 11<br>te : 2012-11-0<br>us : Pending | 000004<br>7 16:34:49        |                       | Customer Name :<br>Customer Phone :<br>Customer Email :<br>Shipping Address : | Jeremy<br>063003:<br>Jeremy@<br>54 rue d<br>étage, P<br>Ile-de-Fr<br>France | Accard<br>3177<br>9monechelle.com<br>u paradis, batiment A, 2ème<br>aris<br>ance 75010 |  |  |
| TRACKING INFO                                           |                                                                    |                             |                       |                                                                               |                                                                             |                                                                                        |  |  |
| * TE                                                    |                                                                    |                             |                       |                                                                               |                                                                             |                                                                                        |  |  |
|                                                         | Trackir                                                            | ng number of the si         | hipment. Tracking nur | nber should only contain alpl                                                 | hanumeric characters wi                                                     | th no space between them.                                                              |  |  |
|                                                         | * TRACKING URL                                                     |                             |                       |                                                                               |                                                                             |                                                                                        |  |  |
|                                                         | URL lin                                                            | <i>k of the parcel-trac</i> | :king.                |                                                                               |                                                                             |                                                                                        |  |  |
|                                                         | * CARRIER                                                          |                             |                       |                                                                               |                                                                             |                                                                                        |  |  |
|                                                         | Carrier                                                            | used to ship orde           | r.                    |                                                                               |                                                                             |                                                                                        |  |  |
|                                                         |                                                                    |                             |                       |                                                                               |                                                                             |                                                                                        |  |  |
| ORDER ITEM(S)                                           |                                                                    |                             |                       |                                                                               | I ORDER TOTAL                                                               |                                                                                        |  |  |
| Product                                                 | Sku                                                                | Price                       | Quantity              | Total                                                                         | Subtotal :<br>Shipping :                                                    | 18.40<br>6.90                                                                          |  |  |
| Vic tory 20x10                                          | demo_1                                                             | 10.20                       | 1                     | 10.2                                                                          | Total :                                                                     | 25.30                                                                                  |  |  |
| VIS LOTX 20X10                                          |                                                                    |                             |                       |                                                                               |                                                                             |                                                                                        |  |  |

# 7.2. Ship ManoMano Orders.

Admin can ship all the order fetched from ManoMano.com on the basis of requirements.

### To Ship ManoMano Orders:

- Go to Prestashop Admin panel.
- On the left navigation bar, move the cursor over the **ManoMano Integration** menu. The menu appears as shown in the following figure:

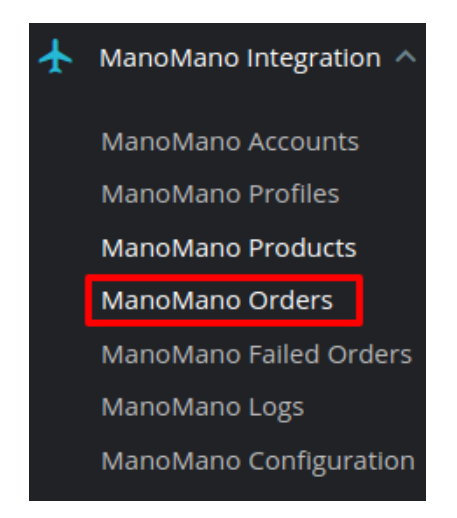

• Click on ManoMano Orders. You will be navigated to the page as shown below:

| Ν | /lanc   | oMano Orde        | rs        |          |           |         |          |                        |                     | <b>F</b> etch Orders | <b>?</b><br>Help |
|---|---------|-------------------|-----------|----------|-----------|---------|----------|------------------------|---------------------|----------------------|------------------|
| M | ANOMANC | O ORDERS 1        |           |          |           |         |          |                        |                     |                      |                  |
|   | ID      | ManoMano Order ID | Reference | Delivery | Customer  | Total   | Payment  | Status                 | Date                |                      |                  |
|   | 11      | M121100000004     | DOVITBRPA | France   | J. Accard | \$25.30 | bankwire | Awaiting check payment | 05/14/2018 07:21:00 | <b>€</b> View        | •                |

- From here, you may carry on the shipment of the product.
- To do so, click on the **View** button in the last column. The page looks like the one shown below:

Help

### Order DOVITBRPA

|                                             |                                                          |                                        |                     | SHIPPING INFO                                                                 |                                                                                                    |                          |  |  |  |
|---------------------------------------------|----------------------------------------------------------|----------------------------------------|---------------------|-------------------------------------------------------------------------------|----------------------------------------------------------------------------------------------------|--------------------------|--|--|--|
| ManoMano<br>Prestashop<br>Order<br>Order s  | order ID: M12<br>order ID: 11<br>date: 201<br>tatus: Pen | !110000004<br>2-11-07 16:34:49<br>ding |                     | Customer Name :<br>Customer Phone :<br>Customer Email :<br>Shipping Address : | Jeremy Accard<br>0630033177<br>jeremy@monechelle.com<br>54 rue du paradis, batiment A, 2èr<br>étage, Paris<br>Ile-de-France 75010<br>France |                          |  |  |  |
| TRACKING INFO                               |                                                          |                                        |                     |                                                                               |                                                                                                    |                          |  |  |  |
| ,                                           | TRACKING NUMBER                                          |                                        |                     |                                                                               |                                                                                                    |                          |  |  |  |
|                                             |                                                          | Fracking number of the sh              | nipment. Tracking n | umber should only contain alp                                                 | nanumeric characters wit                                                                                                    | h no space between them. |  |  |  |
|                                             | * TRACKING URL                                           |                                        |                     |                                                                               |                                                                                                    |                          |  |  |  |
|                                             |                                                          | JRL link of the parcel-trac            | king.               |                                                                               |                                                                                                    |                          |  |  |  |
|                                             | * CARRIER                                                | Carrier used to ship order             |                     |                                                                               |                                                                                                    |                          |  |  |  |
| L                                           |                                                          |                                        |                     |                                                                               |                                                                                                    |                          |  |  |  |
|                                             |                                                          |                                        |                     |                                                                               | I ORDER TOTAL                                                                                                    |                          |  |  |  |
| ORDER ITEM(S)                               | Sku                                                      | Price                                  | Quantity            | Total                                                                         | Subtotal :<br>Shipping :                                                                                                    | 18.40<br>6.90            |  |  |  |
| ORDER ITEM(S) Product                       |                                                          | 10.20                                  | 1                   | 10.2                                                                          | Total :                                                                                                    | 25.30                    |  |  |  |
| ORDER ITEM(S) Product Vis torx 20x10        | demo_1                                                   |                                        | 1                   | 8.2                                                                           |                                                                                                    |                          |  |  |  |
| Product<br>Vis torx 20x10<br>Vis torx 20x10 | demo_1<br>parent_sku 1                                   | 8.20                                   |                     |                                                                               |                                                                                                    |                          |  |  |  |

- You may see the order info and the shipping info on this page.
- In the next part i.e. tracking info, do the following
  - In the Tracking number, enter the unique identifier that your carrier provided so that the user can track their package as it is being delivered. Tracking number should only contain alphanumeric characters with no space between them.
  - Enter the tracking URL i.e., URL link of the parcel tracking.
  - In Carrier, enter the carrier's name which is being used to ship order.
- Once you have filled the necessary details, click on the **Ship Order button** in the bottom right of the page.
- Your product will be submitted for the shipment.

## 7.3. Accept/Reject ManoMano Orders

- Go to Prestashop Admin panel.
- On the left navigation bar, move the cursor over the **ManoMano Integration** menu. The menu appears as shown in the following figure:

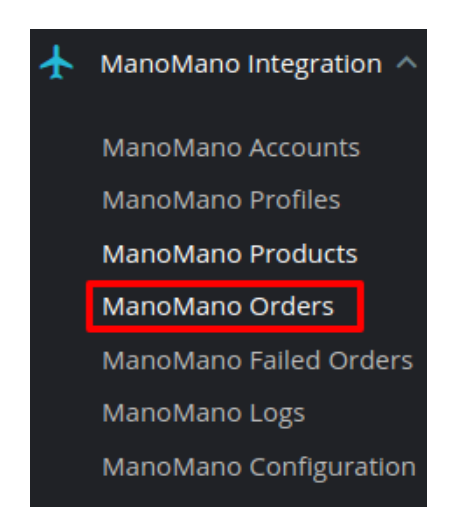

• Click on ManoMano Orders. You will see the page as shown in the image below:

| ManoMano Orders |        |                   |           |          |           |         |          |                        |                     |        | (?)<br>Help |
|-----------------|--------|-------------------|-----------|----------|-----------|---------|----------|------------------------|---------------------|--------|-------------|
| M               | NOMANO | ORDERS 1          |           |          |           |         |          |                        |                     |        | 0))         |
|                 | ID     | ManoMano Order ID | Reference | Delivery | Customer  | Total   | Payment  | Status                 | Date                |        |             |
|                 | 11     | M12110000004      | DOVITBRPA | France   | J. Accard | \$25.30 | bankwire | Awaiting check payment | 05/14/2018 07:21:00 | Q View | ·           |
|                 |        |                   |           |          |           |         |          |                        |                     |        |             |

• Now click on the drop down arrow next to the **View** button and you can see the options to accept or reject the order as shown in the image below:

| ManoMano Orders |                   |           |          |           |         |          |                        |                     | 0      | 8    |
|-----------------|-------------------|-----------|----------|-----------|---------|----------|------------------------|---------------------|--------|------|
|                 |                   |           |          |           |         |          |                        |                     |        |      |
| MANOMANO        | MANOMANO ORDERS 1 |           |          |           |         |          |                        |                     |        | 0))) |
| ID              | ManoMano Order ID | Reference | Delivery | Customer  | Total   | Payment  | Status                 | Date                |        | _    |
| 11              | M121100000004     | DOVITBRPA | France   | J. Accard | \$25.30 | bankwire | Awaiting check payment | 05/14/2018 07:21:00 | € View | -    |
|                 |                   |           |          |           |         |          |                        | 🛍 Reje              | ct     |      |
|                 |                   |           |          |           |         |          |                        | <b>€</b> Accept     |        | 1    |
|                 |                   |           |          |           |         |          |                        |                     |        |      |

• From here, you may select Reject or Accept in accordance with your needs and the chosen action for your order will take place.

## 7.4. ManoMano Failed Orders

Help

The admin can see the failed ManoMano orders from the Prestashop admin panel.

### To see the failed order:

- Go to Prestashop Admin Panel
- On the left navigation bar, place the cursor on ManoMano Integration and you will see it getting expanded as below:

| ManoMano Integration 🔨 |  |  |  |  |  |
|------------------------|--|--|--|--|--|
| ManoMano Accounts      |  |  |  |  |  |
| ManoMano Profiles      |  |  |  |  |  |
| ManoMano Products      |  |  |  |  |  |
| ManoMano Orders        |  |  |  |  |  |
| ManoMano Failed Orders |  |  |  |  |  |
| ManoMano Logs          |  |  |  |  |  |
| ManoMano Configuration |  |  |  |  |  |
|                        |  |  |  |  |  |

• Click on ManoMano Failed Orders and you'll be navigated to the page as shown below:

| N  | ManoMano Failed Orders                 |     |                   |        |  |  |  |  |  |
|----|----------------------------------------|-----|-------------------|--------|--|--|--|--|--|
|    |                                        |     |                   |        |  |  |  |  |  |
| MA | MANOMANO FAILED ORDERS 1               |     |                   |        |  |  |  |  |  |
|    |                                        |     |                   |        |  |  |  |  |  |
|    | ID                                     | SKU | ManoMano Order Id | Reason |  |  |  |  |  |
|    | 3 test_sku 12345678 Sku does not exist |     |                   |        |  |  |  |  |  |
|    |                                        |     |                   |        |  |  |  |  |  |
|    |                                        |     |                   |        |  |  |  |  |  |

- On this page, you may see the Failed Order with ID, SKU, ManoMano Order Id, and Reason.
- On this same page, you may take the following actions:
  - Export the failed orders to ManoMano.
  - Refresh the list.
  - You can see the SQL Query.
  - You can export failed orders to SQL manager.
  - You may take the above actions by clicking on the buttons shown shown the image below in the red box.

| MANOMANO FAILED ORDERS 1 |   |          |                   |                    |  |  |  |  | 0))) |
|--------------------------|---|----------|-------------------|--------------------|--|--|--|--|------|
| I                        | D | SKU      | ManoMano Order Id | Reason             |  |  |  |  |      |
| 3                        | 3 | test_sku | 12345678          | Sku does not exist |  |  |  |  |      |
|                          |   |          |                   |                    |  |  |  |  |      |

## 8. ManoMano Logs

### To see and manage ManoMano logs,

- Go to your PrestaShop admin Panel.
- Place cursor on ManoMano Integration.?
- When the menu appears, click ManoMano logs.

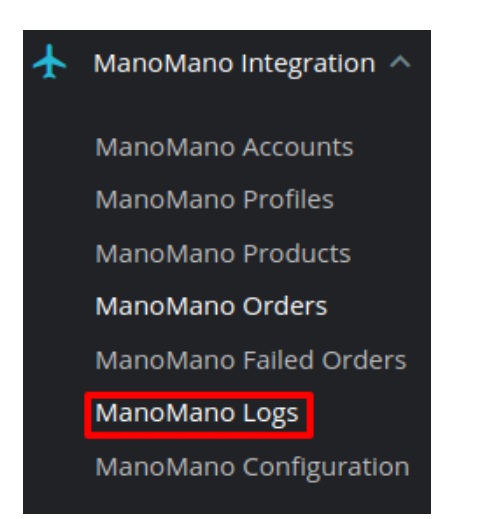

### • On clicking it, you will be navigated to the page as:

| N | anoMano I<br><b>/lano</b> | Mano Lo     | oMano Logs |                     |          |                     | Delete All Logs | <b>?</b><br>Help |
|---|---------------------------|-------------|------------|---------------------|----------|---------------------|-----------------|------------------|
|   | MANOMAN                   | D LOGS 1    |            |                     |          |                     |                 |                  |
|   | ID                        | ACTION      | TYPE       | MESSAGE             | RESPONSE | CREATED AT          |                 |                  |
|   | 1                         | getProducts | int        | NOT GOT PRODUCTfree | ۲        | 09/09/0009 00:00:00 | 🛍 Delete        | •                |
|   |                           |             |            |                     |          |                     |                 |                  |

### To see the log,

• Click the view sign (

۲

### ) under Response.

• On clicking it, a box will appear as shown below, where you may enter the start and end dates for which you want to view the logs.

### To delete a log,

• Click on the delete button in the last column, adjacent to the log.

| 1 | UploadAll | Info | Products Ids | ۲ | 06/30/2018 01:06:41 | 🛍 Delete |
|---|-----------|------|--------------|---|---------------------|----------|
| 2 | UploadAll | Info | Response     | ۲ | 06/30/2018 01:06:41 | 🛍 Delete |
| 3 | UploadAll | Info | Products Ids | ۲ | 06/30/2018 01:06:42 | 🛍 Delete |
| 4 | UploadAll | Info | Response     | ۲ | 06/30/2018 01:06:42 | 🛍 Delete |

• The log will be deleted.

### To delete all the logs,

• Click on the Delete All Log which is highlighted in the image below:

| Z<br>Delete | All Lo | gs | <b>?</b><br>Help |  |  |
|-------------|--------|----|------------------|--|--|
|             | 2      | >  | 0))              |  |  |
|             |        |    |                  |  |  |

• On clicking it, all the logs will be deleted.